## Vad ska ni som förening göra i IdrottOnline?

För att Svensk Friidrotts system för tävlingsansökan ska fungera behöver ni som förening se till att två saker i IdrottOnline är gjorda. Nedan följer en beskrivning av vad det är som ska göras och hur ni gör det.

## 1. Godkänn integration från IdrottOnline.

Det här behöver ni göra för att systemet ska kunna föra över information som finns om er förening i IdrottOnline.

- 1) Logga in som föreningsadministratör på IdrottOnline
- 2) Välj fliken administration i toppmenyn
- 3) Välj fliken integration
- 4) Markera punkten "Tävlingsansökan Friidrott". (Obs! TA-Friidrott är inte samma sak, det är det gamla FRIDA-systemet)

Om ni inte hittar "Tävlingsansökan Friidrott" behöver ni lägga till den integrationen manuellt. Det gör ni såhär:

- 1) Välj fliken administration i toppmenyn
- 2) Välj fliken Integration
- 3) Tryck på den blå knappen "lägg till integration"
- 4) Välj export
- 5) Välj "Tävlingsansökan Friidrott"
- 6) Välj "aktivera" och tryck sedan på "ja"

## 2. Se till att ansvarig person för sanktioner i er förening har rollen "tävlingsadministratör" i IdrottOnline.

Utan den här rollen kan ni inte skicka in sanktioner utan bara påbörja ansökan om sanktion. Om det är någon annan, eller flera personer, som ska ha möjlighet att göra sanktioner behöver föreningsadministratören lägga till rätt roll åt alla berörda parter.

- 1) Logga in som föreningsadministratör på er IdrottOnline-sida
- 2) Välj fliken administration i toppmenyn, därefter person i vänstermenyn
- Sök på ditt eller det namn som ska bli administratör, klicka på det när det dyker upp
- 4) I rutan för roller, välj redigera
- I den mittersta rullistan väljer du "Svenska Friidrottsförbundet", i den högra "Alla"
- 6) Bocka för "tävlingsadministratör" och tryck välj
- 7) Tryck spara
- 8) Logga ut och in igen för att uppdateringen ska synkas